## TATACARA MEMBUAT PEMBAYARAN

i. Setelah permohonan Berjaya didaftarkan, sila klik pada Bayaran.

| $\leftarrow$ $\rightarrow$ C $\triangleq$ dbpsat                             | nbahasa.my/permohonan/daftar_iklan 🕼 Q 🏠 📾 Incognito                                                                                                    | :                 |
|------------------------------------------------------------------------------|----------------------------------------------------------------------------------------------------|-------------------|
| ⊕ DBP<br>SAH BAHASA ≡                                                        | ()                                                                                                    |                   |
| 🕈 Paparan Utama                                                              | 🕼 daftar permohonan / daftar iklan 🔀 😗                                                                                                    | $\leftrightarrow$ |
| 🕼 Daftar Permohonan 🗸 🗸                                                      |                                                                                                    |                   |
| Daftar Iklan                                                                 | ianian<br>Pendataran permohonan iklan ABC1234 telah berjaya.                                                                                                  |                   |
| o Daftar Penamaan                                                            | <ul> <li>ana kinc dadang uyarah bidak bipese sekanjuchya.</li> <li>Pengesahan Maha dadah dadan tempoh tigi ci havi bekerja setelah iklan dihantar.</li> </ul> |                   |
| Daftar Dokumen                                                               | Kambali Ka Halaman Ilizana Daftar Ikian Barry Banazan                                                                                                    |                   |
| 1 Profil Pelanggan                                                           |                                                                                                    |                   |
| 🕼 Aduan 🔷 👌                                                                  | © 19/11/2020 9:12:04 AM - DBP Sah Bahasa, Dewan Bahasa dan Pustaka 2017                                                                                       |                   |
| I Bayaran >                                                                  |                                                                                                    |                   |
| Panduan Pelanggan                                                            |                                                                                                    |                   |
| 🔍 Log Keluar                                                                 |                                                                                                    |                   |
|                                                                              |                                                                                                    |                   |
|                                                                              |                                                                                                    |                   |
| Bayaran >     Panduan Pelanggan >     Q Panduan Pelanggan >     Q tog Keluar |                                                                                                    |                   |

ii. Klik pada kotak iklan yang hendak dibayar dan klik Perbankan Internet.

| $\leftrightarrow$ $\rightarrow$ C $\square$ dbpsa | ibahasa.my/bayaran/bayikl                                                                                                    |                                                                                                    |                          |                   |                                                                                                    | \$≊ Q ☆                                                                                               | 🔒 Incog                                  | nito : |
|---------------------------------------------------|----------------------------------------------------------------------------------------------------|----------------------------------------------------------------------------------------------------|--------------------------|-------------------|----------------------------------------------------------------------------------------------------|----------------------------------------------------------------------------------------------------|------------------------------------------|--------|
|                                                   |                                                                                                    |                                                                                                    |                          |                   |                                                                                                    | ۵                                                                                                    |                                          |        |
| 🕈 Paparan Utama                                   | III BAYARAN / BAYAR IKLAN                                                                                                    |                                                                                                    |                          |                   |                                                                                                    |                                                                                                    |                                          |        |
| Daftar Permohonan >                               |                                                                                                    |                                                                                                    |                          |                   |                                                                                                    |                                                                                                    |                                          |        |
| ▲ Profil Pelanggan >                              | Senarai permohonan baharu yang belum dibayar. Permohonan yang                                                                                      | g belum dibayar tidak akan diproses.                                                                                                    | Taiuk Tarik              | h Daftar Bil, PBT | Kadar (RM)                                                                                                    | Bayaran (RM)                                                                                          | Status                                   |        |
| G <sup>®</sup> Aduan →                            | 1 102715/2020 Iklan Papar                                                                                                    | n Premis Kedai/Pejabat/Syarikat                                                                                                    | ABC1234 19/11            | /2020 1           | 10.00                                                                                                    | 10.00                                                                                                 | Bayaran                                  |        |
| 🖽 Bayaran 🗸                                       |                                                                                                    |                                                                                                    |                          |                   |                                                                                                    |                                                                                                    |                                          |        |
| e-Dompet                                          | Sila klik pada kotak di sebelah kanan bagi memilih senarai permoho                                                                                 | nan untuk dibuat bayaran. Kemudian pilih r                                                                                                    | medium bayaran di ba     | wah.              |                                                                                                    | Jumlah (i                                                                                             | RM)                                      | 10.00  |
| Bayar Iklan                                       | Borang Bayaran Iklan                                                                                                    |                                                                                                    |                          |                   |                                                                                                    |                                                                                                    |                                          |        |
| Transaksi                                         | Medium havaran                                                                                                    |                                                                                                    |                          |                   |                                                                                                    |                                                                                                    |                                          |        |
| Panduan Pelanggan >                               |                                                                                                    |                                                                                                    |                          |                   |                                                                                                    |                                                                                                    |                                          |        |
| 🔦 Log Keluar                                      | e-Dompet                                                                                                    |                                                                                                    |                          |                   |                                                                                                    |                                                                                                    |                                          |        |
|                                                   | MAKLUMAN :<br>PELANGGAN BOLEH MENCETAK RESIT PEMBAYARAN PADA MENU <b>BAY</b>                                                                       | 'ARAN-TRANSAKSI. KLIK IKON CETAK UNTUK                                                                                                    | MENCETAK RESIT BAYA      | IRAN.             |                                                                                                    |                                                                                                    |                                          |        |
|                                                   | Panduan Bayaran Perbankan Internet                                                                                                    |                                                                                                    |                          |                   |                                                                                                    |                                                                                                    |                                          |        |
|                                                   | Langkah 1. Jumlah Bayaran                                                                                                    | Langkah 2. Pembayaran                                                                                                    |                          | Lang              | kah 3. Pengesah                                                                                                    | han Bayaran                                                                                           |                                          |        |
|                                                   | <ul> <li>Pemotongan dibuat berdasarkan jenis iklan.</li> <li>Klik pada kotak Pengesahan Panduan dan Terma Bayaran.</li> <li>Klik Bayar.</li> </ul> | Anda akan dipandu ke gerbanj                                                                                                    | g bayaran seperti di bar | wah. • S          | elepas memasukan k<br>'ransaction untuk mel<br>iroses bayaran tidak s<br>                                                                                                    | od TAC klik butang Cø<br>lengkapkan proses ba<br>selesai (GAGAL).                                     | <i>ntinue With</i><br>yaran. Jika tidak, |        |
|                                                   |                                                                                                    | Therefore a series of the series of the seri | Cofer Payment Hethods    |                   | With sources at the source of the source of | nerestan<br>menetarian<br>menetarian<br>menetarian<br>menetarian<br>menetarian<br>Muntuk menyelesaika | n proses bayaran                         | -)     |

iii. Setelah memahami panduan bayaran yang dinyatakan dan membaca terma dan syarat, sila klik pada kotak **Pengesahan Panduan dan Terma Bayaran**, dan klik **Bayar.** 

| ← → C 🏻 dbpsahbahasa.my/bayaran/bayiki                                                                                                    |          | 💵 🔍 🕁 💼 Incognito 🚦                                                                                                    |
|----------------------------------------------------------------------------------------------------|----------|----------------------------------------------------------------------------------------------------|
| Amaun Bayaran Melalui Gerbang Bayaran<br>Jumlah Perlu Bayar<br>RM10.00                                                                                                    | <image/> | Return to FFX      Second Second |
| Pengesahan Panduan dan Terma Bayaran<br>P Faham dengan panduan pembayaran di atas.<br>Stuju dengan terma pembayaran DBP. Sila kilk sini untuk membaca terma dan syar<br>Rever Halaman Utama Set Semula | rat.     |                                                                                                    |
| © 19/11/2020 9:33:59 AM - DBP Sah Bahasa, Dewan Bahasa dan Pustaka 2017                                                                                                    |          |                                                                                                    |

iv. Pilihan cara bayaran menggunakan kad kredit/debit atau pembayaran alternatif.

| $\leftrightarrow$ $\rightarrow$ $\mathbf{C}$ $\$ <b>e</b> securepay.e-ghl.com/IPG/payment.a | spx                                                                              | ର୍ 🗞 🕁 🈁 Incognito |
|---------------------------------------------------------------------------------------------|----------------------------------------------------------------------------------|--------------------|
| BRP<br>SAU BAHASA                                                                           | 同 DEWAN BAHASA DAN PUSTAKA                                                       |                    |
|                                                                                             | 😋 Masa yang tinggal : 14 Minit 47 Saat                                           |                    |
| \$ Maklumat pembaya                                                                         | ran                                                                              |                    |
| ID pesan<br>ID pembayara<br>Pembayaran unt<br>jumla                                         | n 201119093449157073<br>m PB201119093449157073<br>K DBP San Bahsa<br>h MYR 10.00 |                    |
| Bayar menggunaka                                                                            | kad kredit atau kad debit Saluran pembayaran alternatif                          |                    |
| 🚍 Kad kredit atau l                                                                         | ad debit  - MY (MYR 10.00)                                                       |                    |
| Nama pemegang kad                                                                           | Nama tertera pada kad anda                                                       |                    |
| Nombor kad                                                                                  |                                                                                  |                    |
| Jenis kad                                                                                   |                                                                                  |                    |
| Tarikh luput                                                                                |                                                                                  |                    |
|                                                                                             | BSN CIMB Cliefs Connect                                                          |                    |
|                                                                                             |                                                                                  |                    |
|                                                                                             | Secretar 🐘 🖉 General to Onave<br>Astronom maybank/lucom OCBC Bank PC             |                    |
|                                                                                             | tengemukakan bayaran                                                             |                    |
|                                                                                             | Perbankan Korporat                                                               |                    |

v. Isikan maklumat akaun (kad kredit/debit) dan klik **Mengemukakan bayaran** dan teruskan proses bayaran.

| ← → C 🔒 securepay.e- | ghl.com/IPG/payment.aspx                                                                     |                                                                                                    |                                                                                         | Q 🕸 🚖 👼 Incognito | :   |
|----------------------|----------------------------------------------------------------------------------------------|----------------------------------------------------------------------------------------------------|-----------------------------------------------------------------------------------------|-------------------|-----|
|                      | BBP SAH BAHASA                                                                               | DEWAN BAHASA DAN PUSTAKA     DEWAN BAHASA DAN PUSTAKA, MENARA     hava@dbp.gov.rmy     03:21479084     http://dbpsahbahasa.rmy/ | DBP, JALAN DEWAN BAHASA, 50460 Kuala Lumpur, Wilayah Persekutuan Kuala Lumpur, Malaysia |                   | -   |
|                      |                                                                                              | 関 Masa yang                                                                                                    | tinggal : 13 Minit 11 Saat                                                              |                   |     |
|                      | \$ Maklumat pembayaran                                                                       |                                                                                                    |                                                                                         |                   | - 1 |
|                      | ID pesanan 20111909<br>ID pembayaran PB201119<br>Pembayaran untuk DBP Sah<br>Jumlah MYR 10.0 | 3449157073<br>093449157073<br>Jahasa<br>0                                                                                       |                                                                                         |                   |     |
|                      | Bayar menggunakan kad kredit                                                                 | atau kad debit                                                                                                    | Saluran pembayaran alternatif                                                           |                   |     |
|                      | 🚍 Kad kredit atau kad debit                                                                  |                                                                                                    | - MY (MYR 10.00)                                                                        |                   |     |
|                      | Nama pemegang kad                                                                            |                                                                                                    | - Perbankan Runcit                                                                      |                   |     |
|                      | Nombor kad 1111                                                                              | 2222 3333 4444                                                                                                    |                                                                                         |                   |     |
|                      | Jenis kad VISA                                                                               | •                                                                                                    |                                                                                         |                   |     |
|                      | Tarikh luput 10                                                                              | ✓ / 2022 ✓                                                                                                    |                                                                                         |                   |     |
|                      | CVV CVV2                                                                                     | 0                                                                                                    |                                                                                         |                   |     |
|                      | MinterCard<br>Securit-Door                                                                   | visi                                                                                                    | maybank2u com                                                                           |                   |     |
|                      | Mengemuka                                                                                    | ıkan bayaran                                                                                                    | RHB?/ Standard 🗲 🖶 UOB *****                                                            |                   |     |
|                      |                                                                                              |                                                                                                    | - Perbankan Korporat                                                                    |                   | -   |

vi. Pilih akaun bank yang tertera untuk pembayaran alternatif.

| ← → C 🔒 securepay.e | -ghl.com/IPG/payment.aspx                                                                   |                                                                                                    |                                                                                                    | Q 🗞 🛠 | 🖶 Incognito | : |
|---------------------|---------------------------------------------------------------------------------------------|----------------------------------------------------------------------------------------------------|----------------------------------------------------------------------------------------------------|-------|-------------|---|
|                     | DBP<br>SAH BAHASA                                                                           | DEWAN BAHASA DAN PUSTAKA     DEWAN BAHASA DAN PUSTAKA, MENARA D     DEWAN BAHASA DAN PUSTAKA, MENARA D     hava@dbp.gov.my     G3-21479084     http://dbpsahbahasa.my/ | DBP, JALAN DEWAN BAHASA. 50460 Kuala Lumpur, Wilayah Persekuruan Kuala Lumpur, Malaysia                                                                                                    |       |             |   |
|                     |                                                                                             | 🚺 Masa yang ti                                                                                                    | inggal : 14 Minit 47 Saat                                                                                                    |       |             |   |
|                     | \$ Maklumat pembayaran                                                                      |                                                                                                    |                                                                                                    |       |             |   |
|                     | ID pesanan 2011190<br>ID pembayaran PB201119<br>Pembayaran untuk DBP Sah<br>Jumlah MYR 10.0 | 13449157073<br>1093449157073<br>Jahasa<br>0                                                                                                    |                                                                                                    |       |             |   |
|                     | Bayar menggunakan kad kredi                                                                 | tatau kad debit                                                                                                    | Saluran pembayaran alternatif                                                                                                    |       |             | l |
|                     | 🚍 Kad kredit atau kad debit                                                                 |                                                                                                    | MY (MYR 10.00)                                                                                                    |       |             |   |
|                     | Nama pemegang kad Nama te<br>Nombor kad Jenis kad VISA<br>Tarikh luput MM<br>CVV CVV2       | rtera pada kad anda                                                                                                    | Perbankan Runcit     AFFRINEANS     BANKORAN     BANKORAN <th></th> <th></th> <th></th> |       |             |   |
|                     |                                                                                             |                                                                                                    |                                                                                                    |       |             |   |
|                     |                                                                                             |                                                                                                    | <ul> <li>Perbankan Korporat</li> </ul>                                                                                                    |       |             |   |

i. Capaian ke akaun pelanggan untuk bayaran.

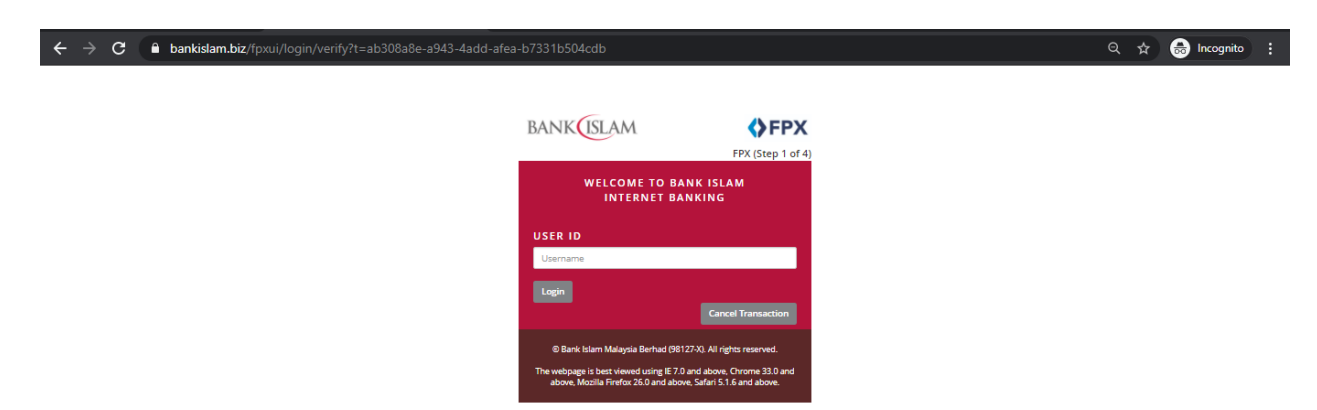

## ii. Klik continue with transaction

| ← → C  a bankislam.biz/fpxui/paymentFpx/save/?t=653df72c-4ff6-4                                                         | 4068-88f7-863caec9ea45                                                          | ବ 🕁 | 😸 Incognito 🚦 |
|----------------------------------------------------------------------------------------------------|---------------------------------------------------------------------------------|-----|---------------|
| Your account has been deducter<br>Important Notes:<br>1. This is not the final confir<br>2. Please click on the "Contin | as at                                                                           |     |               |
| Transaction Status                                                                                                    |                                                                                 |     |               |
| Status                                                                                                    | Successful                                                                      |     |               |
| Date / Time                                                                                                    |                                                                                 |     |               |
| Reference Number                                                                                                    |                                                                                 |     |               |
| Transaction Details                                                                                                    |                                                                                 |     |               |
| Seller                                                                                                    | GHL EPAYMENTS SDN BHD                                                           |     |               |
| FPX Transaction ID                                                                                                    | 2011190943050618                                                                |     |               |
| Seller Order No                                                                                                    | DB2PB201119093498057073                                                         |     |               |
| From Account                                                                                                    |                                                                                 |     |               |
| Amount                                                                                                    | MYR 10.00                                                                       |     |               |
| Available Balance After Tra                                                                                             | insaction                                                                       |     |               |
| From Account :                                                                                                    | You will be redirected to Merchant's site in 5 second Continue with transaction |     |               |
|                                                                                                    | @ Bank Islam Malaysia Berhad (98127-X). All rights reserved.                    |     | T             |

iii. Pelanggan menerima makluman bayaran diterima.

| $\epsilon  ightarrow {f C}$ $ildsymbol{	ilde{B}}$ dbpsahbahasa | a.my/permohonan/pg_br                                                                                                    |                                                             |                                           |              |               |              | <u>e</u> r | ବ 🕁 | 👼 Incognito | : |
|----------------------------------------------------------------|----------------------------------------------------------------------------------------------------|-------------------------------------------------------------|-------------------------------------------|--------------|---------------|--------------|------------|-----|-------------|---|
|                                                                | DBP<br>SAH BAHASA                                                                                                    |                                                             | Tentang DBP Sah Bahasa                    | Perkhidmatan | Kadar Bayaran | Maklum Balas |            |     |             |   |
|                                                                | Maklumat Bayaran                                                                                                    | Diterima                                                    |                                           |              |               |              |            |     |             |   |
|                                                                | Butin-butir transaksi bayaran<br>Taritib Bayaran<br>No. Transaksi<br>Jumlah Bayaran (RM)<br>Khidmat Pembayaran<br>Banic/Abaun<br>Emel | PR20119093498057073<br>10.00<br>4GHL Online Payment<br>FPLD |                                           |              |               |              |            |     |             |   |
|                                                                | Paparan Utama                                                                                                    |                                                             |                                           |              |               |              |            |     |             |   |
|                                                                |                                                                                                    | Pengesahan Bahasa Devian Bah<br>19/11/2020 9:44:            | asa dan <sup>p</sup> ustaka 2017<br>I3 AM |              |               |              |            |     |             |   |

iv. Pada laman utama, iklan akan disenaraikan di dalam senarai permohonan dalam proses. Iklan akan diproses dalam tempoh tiga hari (3) bekerja selepas bayaran dibuat.

| $\leftarrow$ $\rightarrow$ C $\stackrel{	alled{a}}{	ext{ dbpsat}}$ | bahasa.my/dashpel                                                                                               | 💵 Q 🕁 🎰 Incognito 🚦          |
|--------------------------------------------------------------------|----------------------------------------------------------------------------------------------------|------------------------------|
|                                                                    |                                                                                                    |                              |
| 🕈 Paparan Utama                                                    | 餐 LAMAN UTAMA / PAPARAN UTAMA                                                                                   | X C ↔                        |
| ☑ Daftar Permohonan →                                              | Kiikuntuk Dalam Protes                                                                                          |                              |
| ▲ Profil Pelanggan >                                               | Pengaktifan SMS Daftar Iklan ABC1234                                                                            |                              |
|                                                                    |                                                                                                    |                              |
| ⊞ Bayaran >                                                        |                                                                                                    |                              |
| Panduan Pelanggan >                                                | Sea scal Developes a data a Descer                                                                              |                              |
| a, Log Keluar                                                      | Senaral Permononan dalam Proses                                                                                 |                              |
|                                                                    | Senarai permohonan yang sedang diproses dan selesai. Untuk status semasa, sila rujuk pada lajur Status.         |                              |
|                                                                    | nkon cetak akan olipaparkan pada permononian yang sudan olipidakan. Nik e dan No. sijir dirtuk muat turuh sijir |                              |
|                                                                    | Bil. No. Permohonan jenis Permohonan Tarikh Dattar Tajuk                                                        | Status Bayaran (KM)          |
|                                                                    | 1 102715/2020 Iklan 19/11/2020 ABC1234                                                                          | Dalam Proses 10.00           |
|                                                                    |                                                                                                    | lumlah: Halaman = 1/Item = 1 |
|                                                                    |                                                                                                    |                              |
|                                                                    |                                                                                                    |                              |
|                                                                    | Senaral Permohonan Belum Bayar                                                                                  |                              |
|                                                                    | Senarai permohonan baharu yang belum dibayar. Permohonan yang belum dibayar tidak akan diproses.                |                              |
|                                                                    | Bil. No. Permohonan Jenis Permohonan Tarikh Daftar Tajuk Status                                                 | Bayaran (RM)                 |
|                                                                    |                                                                                                    |                              |
|                                                                    | Rekod tidak wujud. Sila buat permohonan.                                                                        |                              |
|                                                                    | H 4 1 H Bilangan Pengesahan Per Halaman: 5 T                                                                    | Jumlah: Halaman = 1/Item = 0 |
|                                                                    |                                                                                                    |                              |

v. Bagi pembayaran menggunakan e-Dompet, sila klik klik pada e-Dompet dan pilih Perbankan Internet. Ikuti Panduan Pembayaran Perbankan Internet yang telah dilampirkan.

| BBP<br>SAH BAHASA   | :                                                                                       |                                                                                                    | ۱                                                                                                    |
|---------------------|-----------------------------------------------------------------------------------------|----------------------------------------------------------------------------------------------------|----------------------------------------------------------------------------------------------------|
| 🏫 Paparan Utama     | III BAYARAN / E-DOMPET                                                                  |                                                                                                    |                                                                                                    |
| 🕼 Daftar Permohonan | Borang Belian Amaun e-Dompet                                                            |                                                                                                    |                                                                                                    |
| Profil Pelanggan    | Diliber medium beueren                                                                  |                                                                                                    |                                                                                                    |
| 诺 Aduan             | Pilinan medium bayaran                                                                  |                                                                                                    |                                                                                                    |
| ⊞ Bayaran           | Perbankan Internet                                                                      |                                                                                                    |                                                                                                    |
| e-Dompet            |                                                                                         |                                                                                                    |                                                                                                    |
| Bayar Iklan         | Panduan Pembayaran Perbankan Intern                                                     | et                                                                                                    |                                                                                                    |
| Transaksi           | Langkah 1. Amaun Bayaran                                                                | Langkah 2. Pembayaran                                                                                                    | Langkah 3. Pengesahan Bayaran                                                                                                    |
| Panduan Pelanggan   | Sila pilih amount bayaran yang ingin dibayar.                                           | Anda akan dipandu ke gerbang bayarn seperti di                                                                                                    | Pastikan selepas memasukan kod TAC klik butang                                                                                                    |
| 🗞 Log Keluar        | <ul><li>Tanda pada kotak pengesahan Terma Bayaran.</li><li>Klik butang bayar.</li></ul> | bawah.                                                                                                    | <b>Continue With Transaction</b> untuk menamatkan sesi<br>anda jika tidak proses bayaran tidak selesai(GAGAL).                                      |
|                     |                                                                                         | Environmentation                                                                                                    |                                                                                                    |
|                     |                                                                                         | Perginan Charles de Labora de Labora | Workshow We william We MAN<br>Annue Manasa Wang Managama Manasa<br>Manasa Manasa Wang Manasa Manasa<br>Manasa Manasa Manasa<br>Manasa Manasa Manasa |
|                     |                                                                                         |                                                                                                    | Pastikan butang <b>return FPX</b> di klik untuk menandakan proses pembayaran selesai dilakukan                                                      |
|                     |                                                                                         |                                                                                                    | You have logged out                                                                                                    |
|                     |                                                                                         | Name Agent                                                                                                    |                                                                                                    |
|                     |                                                                                         | pembayaran dan lakukan pembayaran.                                                                                                    | Thank you for banking online with Maybank2u.com.                                                                                                    |
|                     |                                                                                         | pembayaran dengan memasukkan kod pengesahan<br>(TAC, OTP atau katakunci) melalui SMS.                                                                                                    | Note:<br>As an added security measure, please clear<br>your cache after each session.                                                               |

Pilih Amaun e-Dompet.

Setelah memahami panduan bayaran yang dinyatakan dan membaca terma dan syarat, sila klik pada kotak **Pengesahan Panduan dan Terma Bayaran**, dan klik **Bayar.** 

| Pilihan Amaun          | e-Dompet                                                                            | payment Refore session them.<br>There remains a dim. S4 se<br>Amount<br>Transaction Date<br>RHB Bank VIGA No.<br>Verified by Visa<br>One - Time Paraveroit<br>The Reformation Not Share<br>Any problem in receiving you<br>RHD Bank at 603-5206 \$119 | od.<br>i EGHL - DEWAN BAHAGA DAN P<br>i AVR 100<br>i Sal Jun 10 2017<br>i Y0 115 GAT-0400<br>i Y0 115 GAT-0400<br>i Work Sal Constant<br><b>Research One-Time-Password</b><br>dwith Harchadt.<br>Ore-Time-Password' Plass contect our<br>of 608-276116 for assistance. | Image: Second Second |
|------------------------|-------------------------------------------------------------------------------------|----------------------------------------------------------------------------------------------------|----------------------------------------------------------------------------------------------------|----------------------------------------------------------------------------------------------------|
| RM 100                 | RM 500                                                                              | RM 1,000                                                                                                    | O RM 3,000                                                                                                    | RM 5,000                                                                                                    |
| Pengesahan Pa          | nduan dan Terma Bay<br>nduan pembayaran di atas.<br>na pembayaran DBP. Sila klik si | <b>aran</b><br>ni untuk baca terma                                                                                                    |                                                                                                    |                                                                                                    |
| Bayar Halaman U        | tama Reset                                                                          |                                                                                                    |                                                                                                    |                                                                                                    |
| © 16/2/2021 12:38:49 F | 'M - DBP Sah Bahasa, Dewan Ba                                                       | ihasa dan Pustaka 2017                                                                                                    |                                                                                                    |                                                                                                    |